## 8. 給与状況を確認したい場合

給与状況確認は、最新の給与状況の詳細を確認する画面です。

## ①トップページの「届出状況確認」メニューから「給与状況確認」をクリックします。

| ●北海 太郎さん                                                                                                    | <u> </u>                                                   |                          |
|----------------------------------------------------------------------------------------------------|------------------------------------------------------------|--------------------------|
| 北海政教育庁電子届出システム ロボータルサイトを開く                                                                                                    |                                                            |                          |
| 給与状況確認                                                                                                    |                                                            |                          |
| -<br>- 見現在、あなたに支給されている給与の状況を確認できます。<br>※電子申請した届出がすぐに反映されるものではありません。認定後                                                                                                    | 給与支給に合わせて反映されます。                                           |                          |
| 所属 職名職員番号 氏名 性別 生<br>北海道網走市立第一中学校教諭 123456 北海 太郎 男 昭和6:<br>職員住所                                                                                                    | 年月日<br>年1月1日<br>町属住所<br>正は の 「<br>本総先                      | 新の給与支給内容を確認する<br>とができます。 |
| 〒093-0046 網走市新町〇丁目〇〇マンション909号 〒093-0031 網                                                                                                    | ま市立第一アバシリシ ダイマチ 1 チョウメ(一般回線)                               | 40)                      |
| (1)給料発令情報                                                                                                    |                                                            | X                        |
| 結子完守       発令日     表級     号俸 調整数     給料月額     調整額     給料の月額       平成23年1月1日     01     045     0     372,400円     0円     372,400円                                                                                                    | 現初は7年曜(1183316日7年2)<br>美 級 号橋 - 給料月額<br>01 06 014 373,500円 |                          |
| (2)諸手当情報(届出制)                                                                                                    |                                                            |                          |
| 通期于当<br>手当額 課税対象額 通勤方法 距離 支給開始年月日                                                                                                    | 任居于当<br>手当額 住居区分 支給年月日                                     |                          |
| 9,163円 0円 交通機関等 0km 平成22年12月1日                                                                                                    | 27,000円 借家 平成14年3月10日                                      |                          |
|                                                                                                    |                                                            |                          |
| 定期券1 54,130円 普通 6 平成22年12月1日                                                                                                    | 一一一                                                        |                          |
| 定期券2 0円 0<br>定期券3 0円 0                                                                                                    |                                                            |                          |
|                                                                                                    |                                                            |                          |
|                                                                                                    | 116,800円世帯主(扶養親族あり)平成16年10月1日                              |                          |
| 条例・税法上の扶養新                                                                                                    |                                                            |                          |
| 石子         石削         土牛万口         113/1         統約         未約6           同姓         ××         平成10年5月13日         男         長男         該                                                                                                    |                                                            |                          |
|                                                                                                    |                                                            |                          |
|                                                                                                    |                                                            |                          |
|                                                                                                    |                                                            |                          |
|                                                                                                    |                                                            |                          |
|                                                                                                    |                                                            |                          |
|                                                                                                    |                                                            |                          |
| 手当額 配偶者 配欠 扶養二                                                                                                    | その他 加算 支給年月日                                               |                          |
| 11,000円  扶養配偶者なし   該当   0  <br>所得税                                                                                                    | 0 0 平成14年2月19日                                             |                          |
| 税表 配偶 親族数                                                                                                    | 障害者自己                                                      |                          |
| 日本         日本         1 | 問 同居 他 □□□□    障害者 他<br>□                                  |                          |
| (3)諸手当情報(非届出制)                                                                                                    |                                                            |                          |
| 地域手当 管理職手当 へき地 (特地)手当 (行)                                                                                                    | 準へき地 初任給 定時制 医学研究<br>集特地)手当 調整手当 通信教育手当 調査手当               |                          |
| 手当額 9,201円 0円 0円                                                                                                    |                                                            |                          |
| 文結開始中月日 平1022年4月1日 平<br>義務教育等 <u>************************************</u>                                                                                                    |                                                            |                          |
| 教員特別手当         /生未秋月十3         /生未秋月十3           手当額         円         円           支給開始年月日         0         0                                                                                                    |                                                            |                          |
| (4)口座振替情報                                                                                                    |                                                            |                          |
|                                                                                                    | C口座<br>削 口応委号 全動機関名 店舗名 落く類別 口応来早                          |                          |
|                                                                                                    | 1111111 郵便局 普通 222222<br>B巴座 CU座 RAKE                      |                          |
| 区分 振替方法 二頭瓜目 口座 定額 算出基礎 定 率                                                                                                    |                                                            |                          |
| 毎月の給与 全額分割 60,000 円 (                                                                                                    | 円 7,000<br>円 B                                             |                          |
| 時間外勤務手当 全額1口座 A                                                                                                    |                                                            |                          |
| 12月期末勤勉手当 全額1口座 A 0円 0                                                                                                    |                                                            |                          |
| 寒冷地手当 全額1口座 A 0円 (<br>絵与改定美額 全額1口座 A                                                                                                    |                                                            |                          |
| アロションシンムエロN 二田N ロバエ ハ<br>確認確を出力する                                                                                                    |                                                            |                          |
|                                                                                                    |                                                            |                          |

給与状況確認簿(この画面)を出力したい場合は

「確認簿を出力する」ボタンをクリックします。